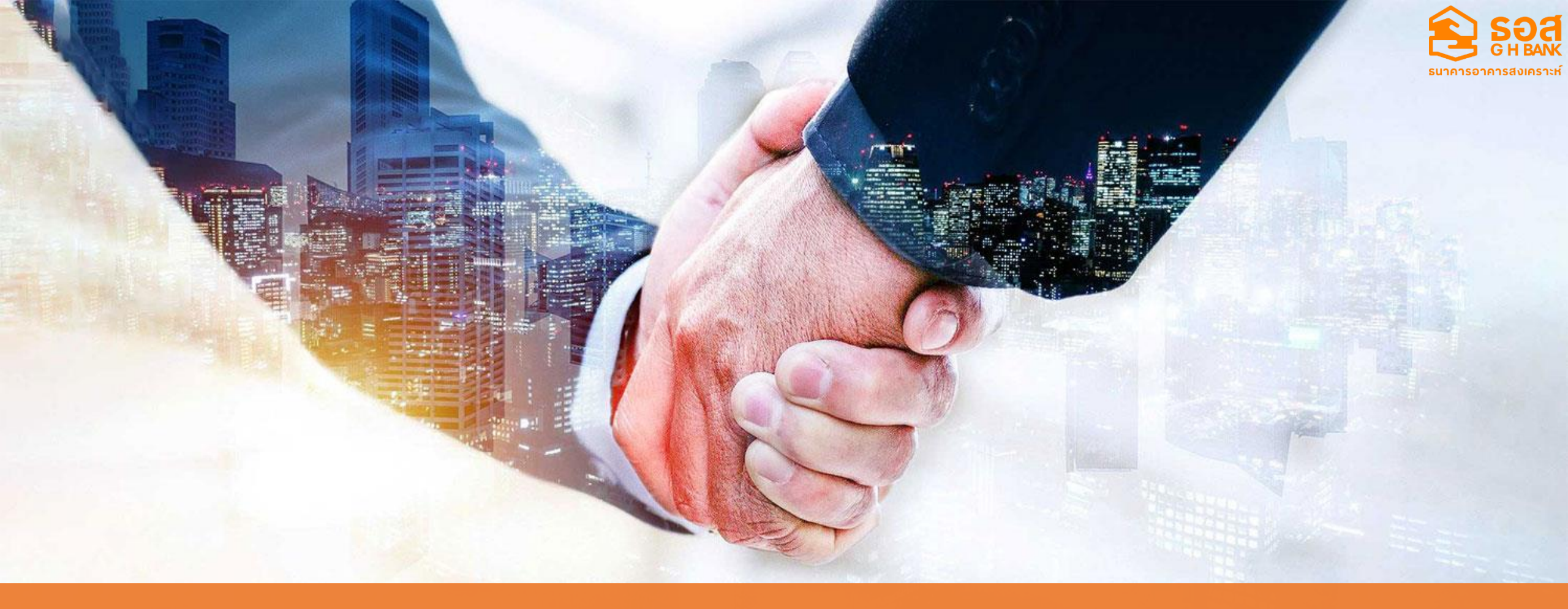

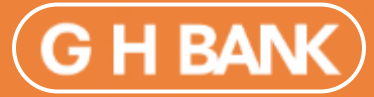

ความร่วมมือระหว่างธนาคารอาคารสงเคราะห์ กับ พันธมิตรทางการค้า

GOVERNMENT HOUSING BANK 혽 BUSINESS PARTNER

https://www.ghbank.co.th

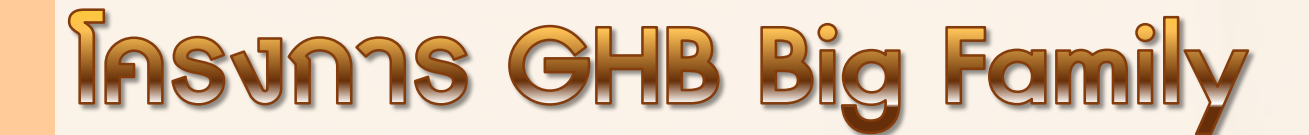

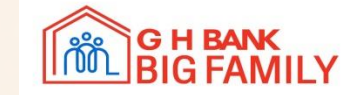

### ข้อมูลเว็บไซต์ GHBankbigfamily.com

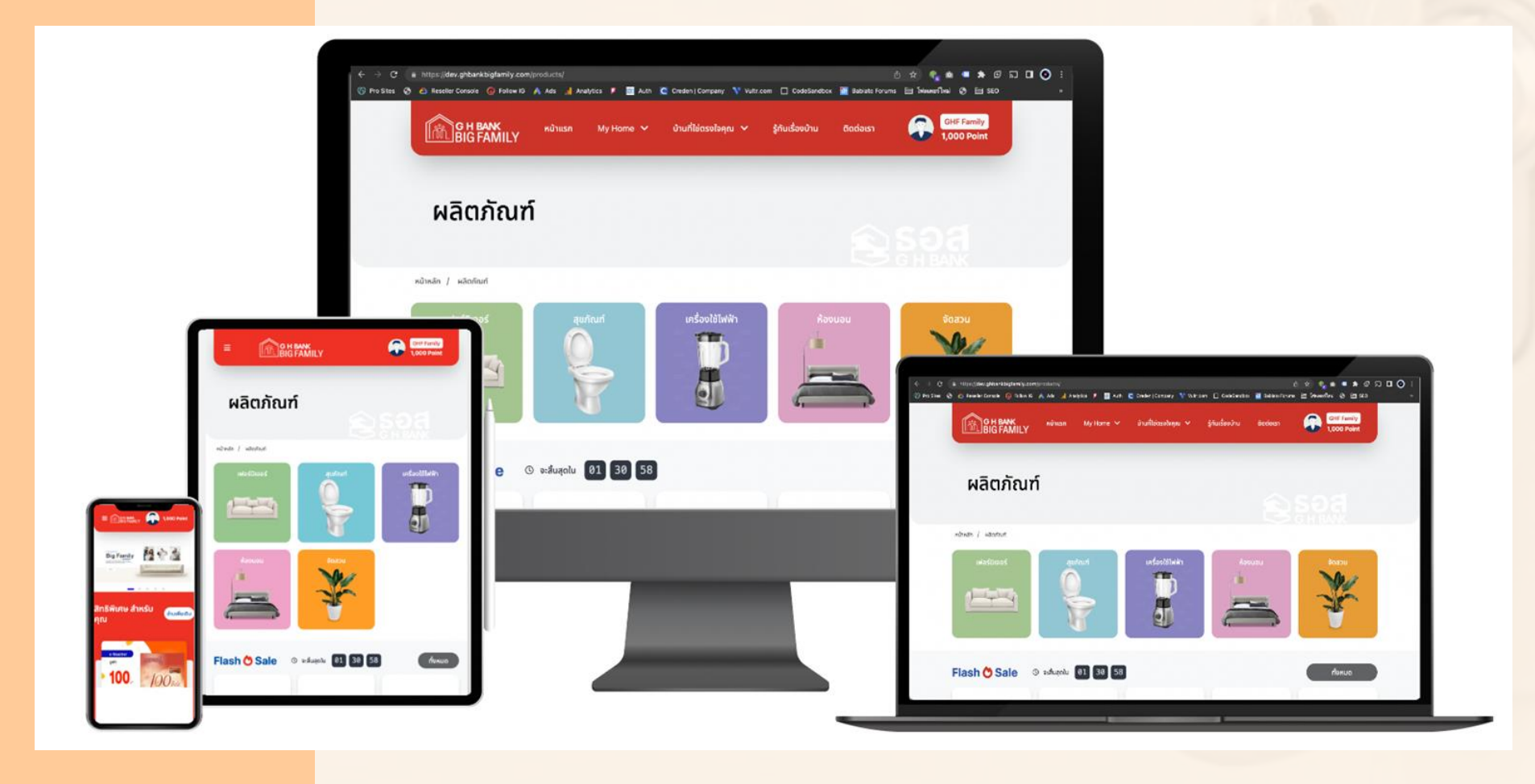

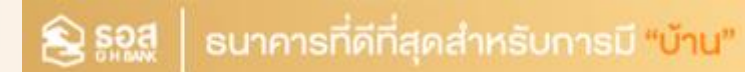

## **Insums GHB Big Family**

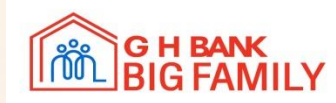

วัตถุประสงค์การทำแผนกลยุทธ์และสร้างสรรค์ Content การตลาดออนไลน์ โดยแบ่งออกเป็น 2 วัตถุประสงค์

#### วัตถุประสงค์หลัก

 วัตถุประสงค์หลักในการจัดทำ Website GHB BIG Family เพื่อเป็นศูนย์รวมเรื่องบ้านแบบครบวงจรให้กับลูกค้าเก่า หรือ ลูกค้าใหม่ของธนาคารอาคารสงเคราะห์ได้รับ สิทธิประโยชน์ โดยมี Website เป็นตัวกลางเชื่อมโยงระหว่างลูกค้า ธนาคารอาคารสงเคราะห์และพันธมิตรทางธุรกิจของธนาคารฯ

 วัตถุประสงค์หลัก เพื่อรักษาความสัมพันธ์กับลูกค้าเก่าและพันธมิตรของธนาคารอาคารสงเคราะห์ โดยธนาคารฯ มอบสิทธิประโยชน์พิเศษให้สำหรับลูกค้าที่เข้ามาใช้ บริการ Website GHB BIG Family เมื่อลูกค้าของธนาคารฯและ พันธมิตรมีการตกลงซื้อขายหรือใช้บริการระหว่างกัน และมีบริการรองรับการขอสินเชื่อของธนาคารฯ

#### วัตถุประสงค์รอง

 เพื่อเพิ่มโอกาสในการรับรู้พฤติกรรมการใช้งานแพลตฟอร์มออนไลน์ของผู้ใช้งานทั่วไป และจูงใจให้มาเป็นลูกค้าของ ธนาคารอาคารสงเคราะห์ ในอนาคต

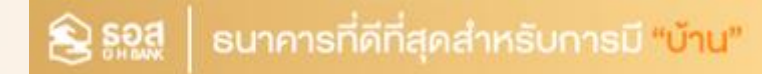

## **IASUMUS GHB Big Family**

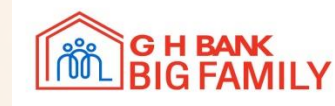

### <u>กลุ่มเป้าหมาย</u> แบ่งออกเป็น 2 กลุ่ม

### ึกลุ่มเป้าหมายหลัก : ลูกค้าธนาคาร

- กลุ่มลูกค้าที่มีบัญชีเงินฝาก/สินเชื่อ
- กลุ่มผู้ใช้งานมีความสนใจทางด้านสิทธิ์พิเศษที่เกี่ยวกับเรื่องบ้าน
- กลุ่มผู้ใช้งานมีความสนใจทางด้านการ
   ซื้ออสังหาธิมทรัพย์

### ึกลุ่มเป้าหมายธอง : ลูกค้าทั่วไป

- กลุ่มผู้ใช้งานกำลังมีความสนใจด้านผลิตภัณฑ์ของธนาคาธฯ
- กลุ่มผู้ใช้งานกำลังมีความสนใจด้านสิทธิพิเศษเกี่ยวกับเรื่องบ้าน
- กลุ่มผู้ใช้งานกำลังมีความสนใจด้านซื้ออสังหาริมทรัพย์

#### ้ประเภทเงื่อนไขการเป็นสมาชิก Big Family สมาชิกแบ่งเป็น 3 ระดับ ดังนี้

| Description / Role                                                             | Platinum     | Gold         | Sliver       |
|--------------------------------------------------------------------------------|--------------|--------------|--------------|
| เงื่อนไขการเป็นสมาชิก                                                          |              |              |              |
| ต้องมีข้อมูลหมายเลงบัตรประชาชนตรงกับในฐานข้อมูลธนาคาร                          | $\checkmark$ | $\checkmark$ | •            |
| ต้องมีข้อมูลเบอร์โทรศัพท์ต้องตรงกับฐานข้อมูลสมาชิก                             | $\checkmark$ |              | •            |
| ปัจจุบันต้องมีสถานะการเปิดบัญชีเงินฝาก / บัญชีเงินกู้ / สลาก อย่างใดอย่างหนึ่ง | $\checkmark$ | $\checkmark$ | •            |
| บุคคลทั่วไปที่ไม่มีบัญชีเงินฝาก / บัญชีเงินกู้ / สลาก กับธนาคาร                | •            | •            | $\checkmark$ |
| การใช้บริการภายในเว็บไซต์                                                      | •            | •            | •            |
| การกครับสิทธิ์ผลิตภัณฑ์หรือบริการของ GHB Big Family สำหรับลูกค้าธนาคาร         | $\checkmark$ | $\checkmark$ | •            |
| การกครับสิทธิ์ผลิตภัณฑ์หรือบริการของ GHB Big Family สำหรับลูกค้าทั่วไป         | •            | •            | $\checkmark$ |
| การจัดการข้อมูลส่วนตัวภายในเว็บไซต์ GHB Big Family                             | •            | •            | •            |
| แก้ไงรูปโปรไฟล์                                                                | $\checkmark$ | $\checkmark$ | $\checkmark$ |
| กำหนดรหัสผ่านสำหรับเข้าสู่ระบบเว็บไซต์ GHB Big Family                          | $\checkmark$ | $\checkmark$ | $\checkmark$ |
| การตรวจสอบคะแนน GHB Reward ได้บนเว็บไซต์ GHB Big Family                        | $\checkmark$ | $\checkmark$ |              |
| ศรวจสอบประวัติการรีวิว                                                         | $\checkmark$ | $\checkmark$ | $\checkmark$ |
| ตรวจสอบประวัติการรับสิทธิ์                                                     | $\checkmark$ | $\checkmark$ | $\checkmark$ |
| การแก้ไข้อมูลความเป็นส่วนตัว                                                   | $\checkmark$ | $\checkmark$ | $\checkmark$ |
| การใช้บริการข้ามไปยังเว็บไซต์ในเครือของธนาคาร                                  |              | •            | -            |
| การกครับสิทธิ์ GHB Plus & GHB Reward                                           | $\checkmark$ | •            | •            |

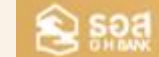

**Insums GHB Big Family** 

เลือกรับสิทธิ์

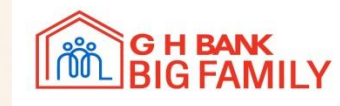

#### ขั้นตอนการรับสิทธิ์ของผู้ใช้งาน

- 1.สมัครสมาชิก
- เลือกรับสิทธิ์ (สามารถรับสิทธิ์ได้ตามเงื่อนไขของ สมาชิกในแต่ละประเภท)
- มสดงรายละเอียดของสิทธิประโยชน์ที่เลือก
   สามารถรับสิทธิประสิทธิ์โดยจะแสดงเป็น 3 รูปแบบ คือ CODE, BAR CODE และ QR CODE

| IT IS CIBIG FAMILY                     |                                                    |                                                          | dedatan Q singkuw/wiwasanin                                                                                                    |
|----------------------------------------|----------------------------------------------------|----------------------------------------------------------|----------------------------------------------------------------------------------------------------|
| inde / dispose                         |                                                    |                                                          |                                                                                                    |
|                                        | ม้าสระบบ Big fam                                   | ilv                                                      |                                                                                                    |
|                                        | shahar GHD Family where Albert Albert              | ily<br>mini                                              |                                                                                                    |
|                                        | undes/autoa 12 ofer/Email                          |                                                          |                                                                                                    |
|                                        | มู่แก่งรวมและเป็นแม่งการ 13 ค.ศ. / Enter           |                                                          |                                                                                                    |
|                                        | nyumaalahu                                         |                                                          |                                                                                                    |
|                                        | 🔳 adagti                                           | hasimina                                                 | ·                                                                                                    |
|                                        | abajus                                             | "                                                        |                                                                                                    |
|                                        |                                                    |                                                          |                                                                                                    |
|                                        |                                                    |                                                          |                                                                                                    |
|                                        |                                                    |                                                          |                                                                                                    |
|                                        |                                                    |                                                          |                                                                                                    |
| ~~~~~~~~~~~~~~~~~~~~~~~~~~~~~~~~~~~~~~ | uq                                                 | ช่วยเหลือ                                                | อิตต่อเรา                                                                                                    |
| G H BANK<br>BIG FAMILY                 | sang<br>eduan                                      | ອລີສາຍເຮັອ<br>ເດັນເດັນເດັນແດນເປັນ<br>ເດັ່ນເປັນແຜນແຫ່ນເດັ | δασίοι51                                                                                                    |
| G H BANK<br>BIG FAMILY                 | <b>tang</b><br>Kibuan<br>Kibahari<br>Cashikanahaya | <b>sitemen site</b><br>disconstabults<br>disconstab      | Badaus           *         55 numerous 3 andresson opermentants<br>10210           *         45 numerous 3 andresson opermentants<br>10210           *         45 numerous 3 andresson opermentants<br>10210           *         45 numerous 3 andresson opermentants<br>10210 |

<mark>สมัครสมาช</mark>ิก

| Martine view wowe. Subjectives. Associated                                                                                                    |                                                                                                    |                 |                                                                                                    |
|----------------------------------------------------------------------------------------------------|----------------------------------------------------------------------------------------------------|-----------------|----------------------------------------------------------------------------------------------------|
| autintuageago 90% 💻 🔬                                                                                                    |                                                                                                    |                 |                                                                                                    |
| ňauń                                                                                                    |                                                                                                    |                 |                                                                                                    |
|                                                                                                    |                                                                                                    |                 |                                                                                                    |
|                                                                                                    | And a second second sec |                 | s, shuan 1971KHE- duddinadaya- danaaf dandada kadaan Q (dadaanahaana)<br>MIY                                                                                                    |
| NY CARACTER AND AND AND AND AND AND AND AND AND AND                                                                                                    | The second second secon |                 | ขอมอบสิทธิประโยชน์ให้คุณลูกค้า<br><sup>โปรดแสดงไค้ด</sup>                                                                                                    |
|                                                                                                    | houstforest 2 kd                                                                                                    |                 | ส่วนลด 20% สำหรับซือสินค้า JIB.CO.TH                                                                                                    |
| าณกั                                                                                                    | singerandera A                                                                                                    |                 | WGZR2QJ6XF                                                                                                    |
| And a second second sec | Amendidates v<br>Adutors v<br>Ambendidates v                                                                                                    |                 | โปรดแสดงไค้ดกับพนักงามเพื่อใช้สิทธิ์<br>ธนาการหวังเป็นอย่างยิ่งที่จะทำให้ท่าน<br>พึ่งพอใจในบริการของเรา<br>ใช้สิทธิ์ได้ภายในวันที่ 18 ม.ย. 2566 เก่านั้น                                                                                                    |
|                                                                                                    | ušniškufia<br>ušniškufiakulo                                                                                                    |                 | าสันสู่หน้าหลัก ปิด                                                                                                    |
|                                                                                                    | Image: Constraint of the state of the state of                         |                 | BANK NU Unselle Stedens<br>FAMILY when determination 9 Encers to actions represented<br>Transmitter Statement of the 1978                                                                                                    |
| No reaction of the second second seco | NY         Advance           Mark         Advance           Mark         Advance           Mark         Advance           Mark         Advance           Mark         Advance           Mark         Advance           Mark         Advance           Mark         Advance           Mark         Advance           Mark         Advance                                                                                                    | tandit<br>f ≅ ● | Alexan and an and a second second sec |
|                                                                                                    |                                                                                                    |                 |                                                                                                    |

ର୍ ଚୁରୁଣ୍ଡ

ดูธายละเอียด

กดรับสิทธิ์ ธนาคารที่ดีที่สุดสำหรับการมี "บ้าน"

# พพพ.ghbankbigfamily.com

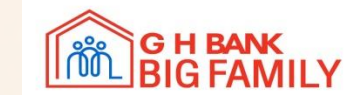

#### ้การแสดงผลบนหน้าเว็บไซต์ ที่เกี่ยวข้องกับพันธมิตธด้าน <u>ผลิตภัณฑ์สินค้า</u>

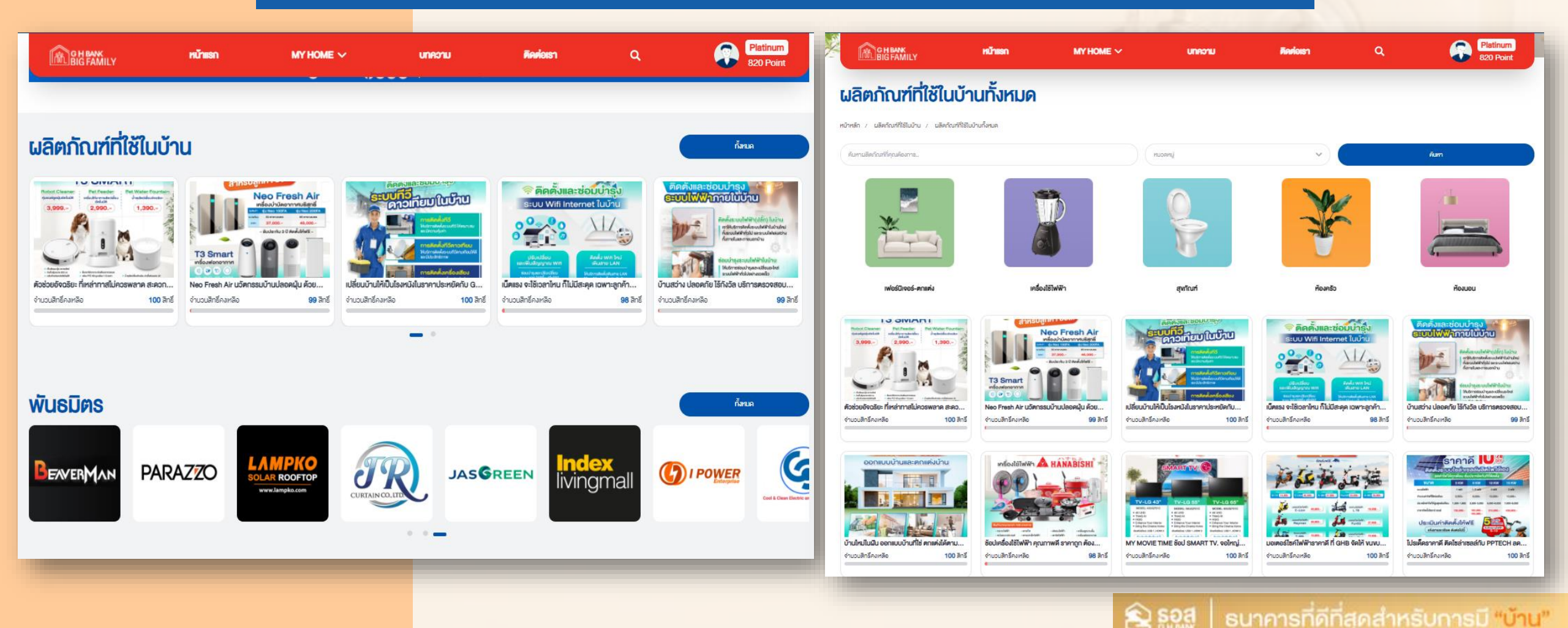

### พันธมิตรทางการค้า สามารถนำส่ง Artwork เพื่อให้ธอส. ประชาสัมพันธ์ใน www.ghbankbigfamily.com

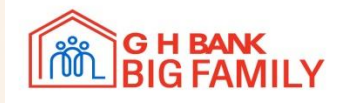

### ้การแสดงผลบนหน้าเว็บไซต์ ที่เกี่ยวข้องกับพันธมิตรด้าน <u>สินค้าและบริการ</u>

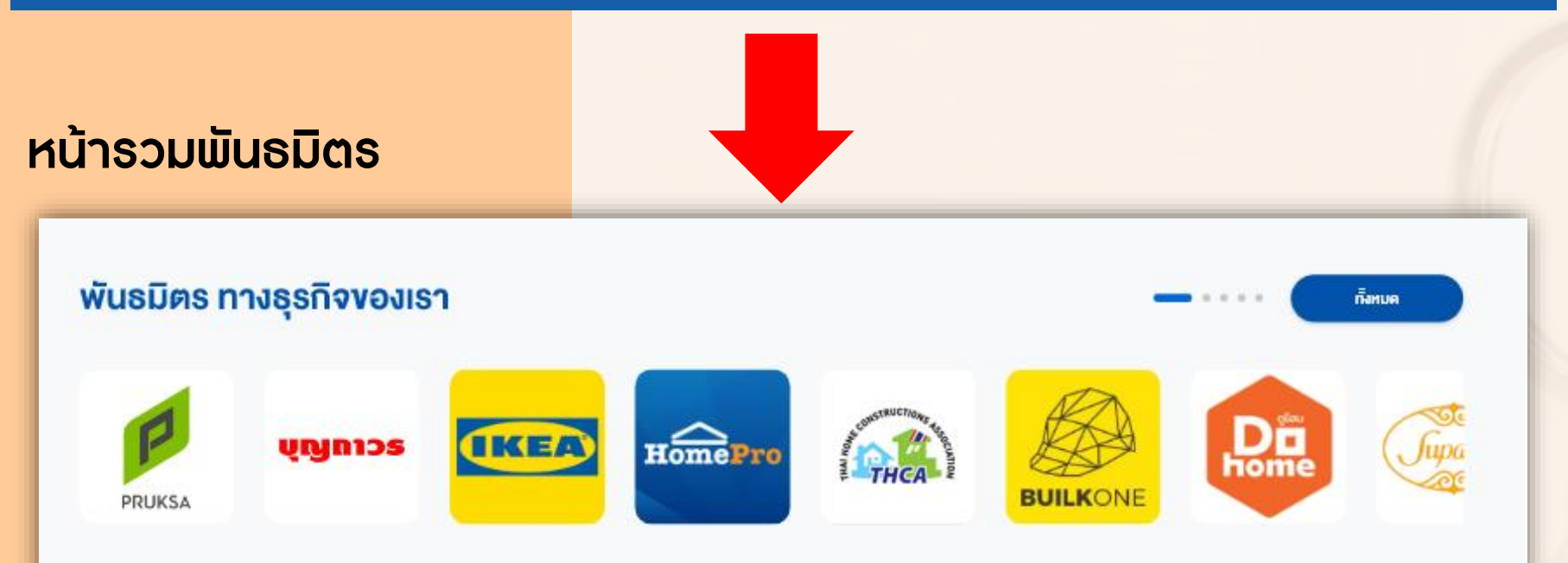

<mark>หมายเหตุ : เมื่อกดเข้าไปจะพบสิน</mark>ค้าและบริการทั้งหมดของแต่ละพันธมิตร

Site : ghbankbigfamily.com ขนาด : 600 X 600 ตำแหน่ง : พันธมิตร เงื่อนไขการแสดงผล :

- จำนวนแสดงผลไม่จำกัด

ระยะเวลาการแสดงผล

ธะยะเวลาแคมเปญไม่จำกัดธะยะเวลา

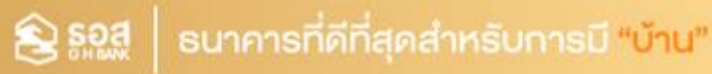

### ตัวอย่างการแสดงผลบนหน้าเว็บไซต์ที่เกี่ยวข้องกับพันธมิตรด้าน <u>ผลิตภัณฑ์สินค้า</u>

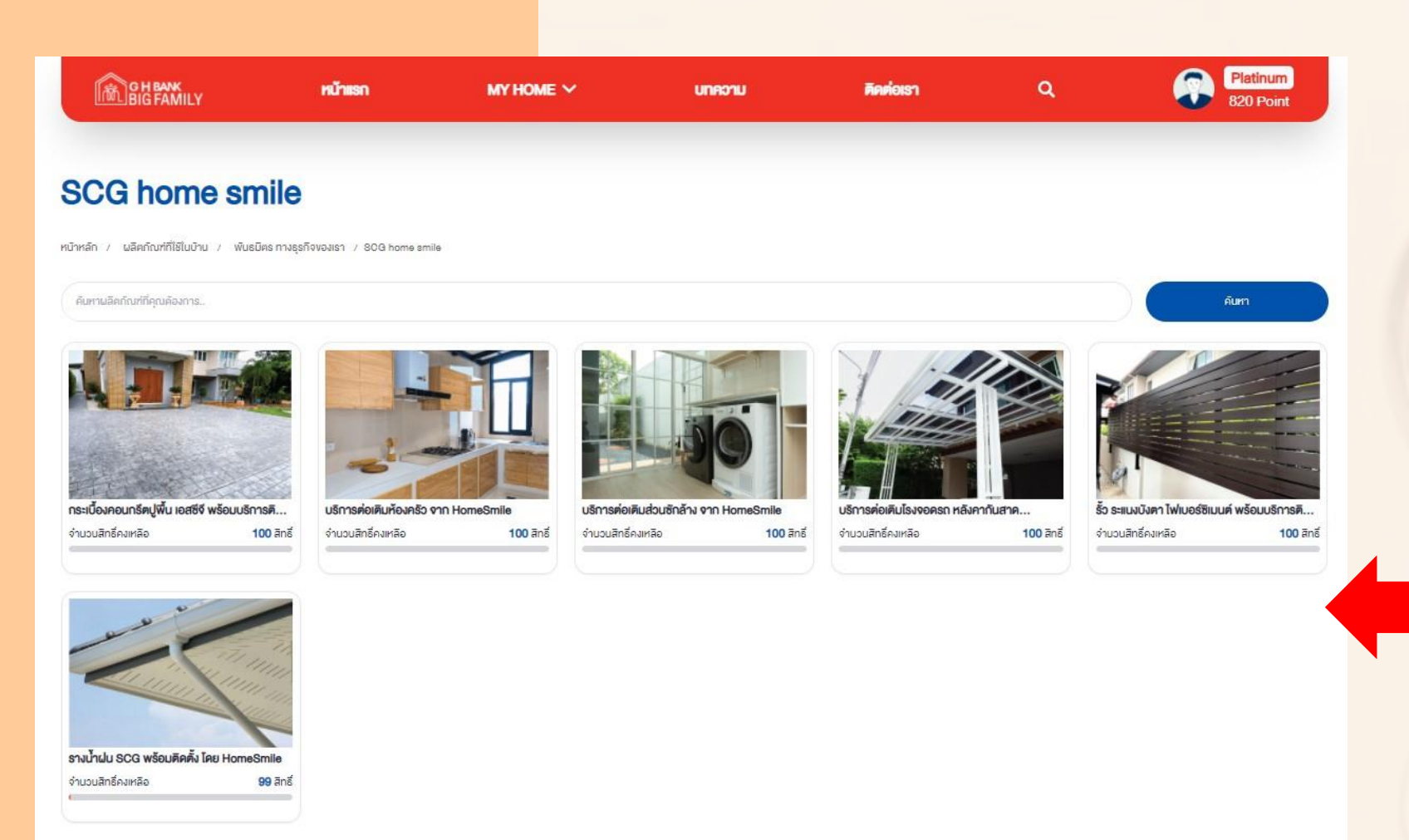

พันธมิตรทางการค้า สามารถนำสินค้าและ บริการแสดงบน Website www.ghbankbigfamily.com

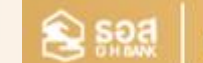

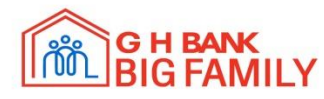

#### ้เงื่อนไขการร่วมเป็นพันธมิตร (Deal ผลิตภัณฑ์หรือส่วนลด) ที่เกี่ยวข้องกับพันธมิตรด้าน ผลิตภัณฑ์สินค้า

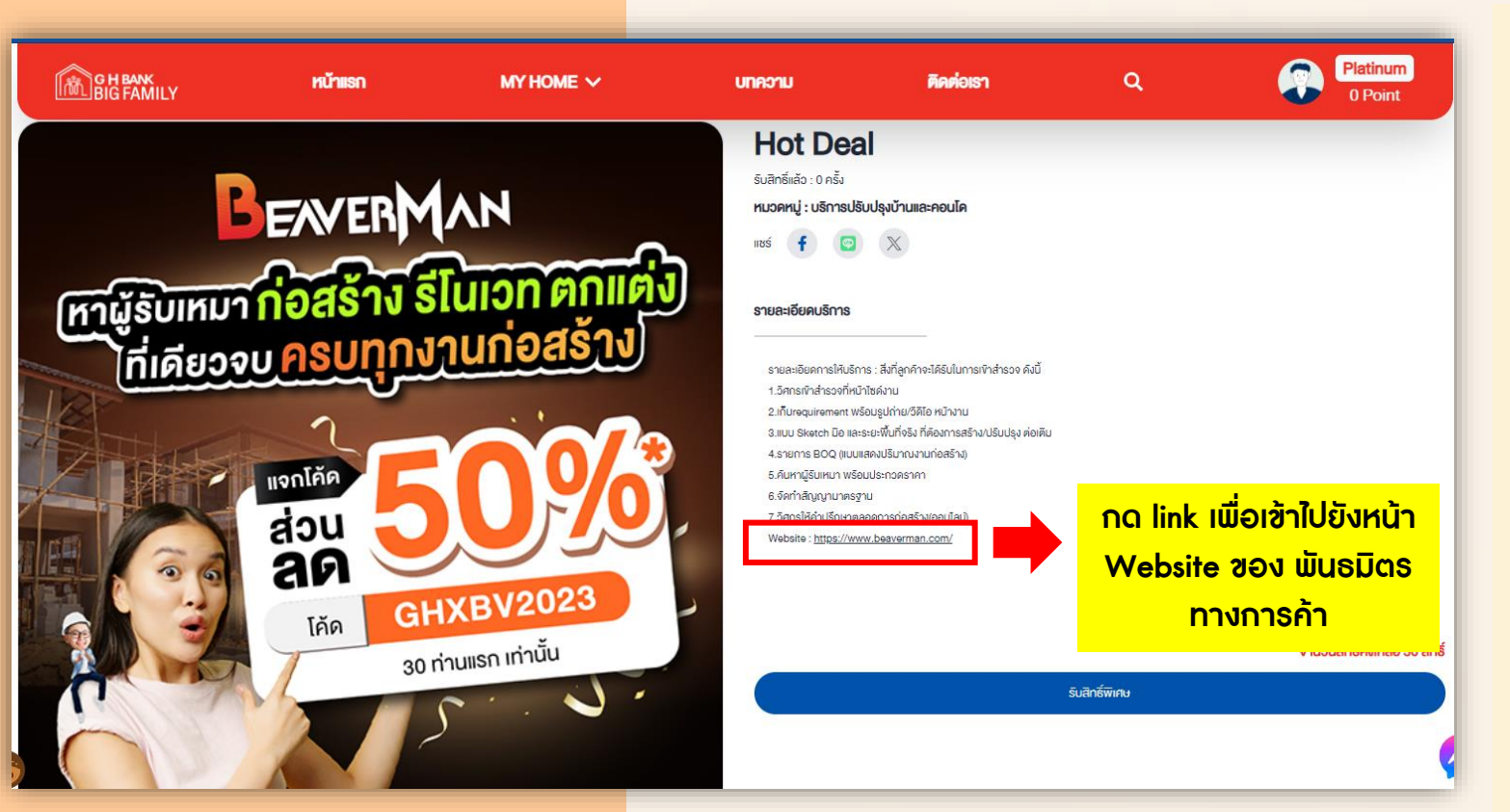

#### สิ่งที่พันธมิตรต้องระบุให้กับทางธนาคาร

- รูปภาพหน้าปกแคมเปญ
   ขนาด : 720 x 720
- ชื่อแคมเปญ / สิทธิพิเศษ
- ระยะเวลาที่จัดรายการ
- รายละเอียดของ Deal
- จำนวนสิทธิ์
- ประเภทสมาชิกที่สามารถรับสิทธิได้
- ขั้นตอนการใช้โค้ด
- พื้นที่การให้บริการ
- เงื่อนไขการใช้โค้ด

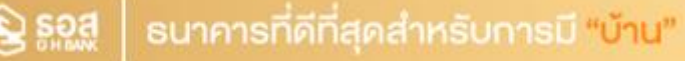

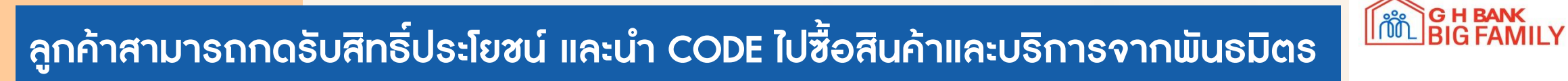

| vuoudinisUs:livudikinnannin<br>Usaaaviia<br>Hot Deal<br>Соог<br>Соог<br>Соос<br>Соог<br>Соос<br>Соос | CH BANK<br>BIG FAMILY | หน้าแรก | МҮ НОМЕ 🗡                              | unaonu                                                                                      | คิดต่อเรา             | ٩                               | Platinum<br>0 Point    |
|----------------------------------------------------------------------------------------------------|-----------------------|---------|----------------------------------------|---------------------------------------------------------------------------------------------|-----------------------|---------------------------------|------------------------|
| Idsauraviča         Hot Deal         CODE         Image: Code         Image: Code         I                                                                                                    |                       |         | งอมอบส                                 | สิทธิประโยชน์ให้คุณลูกค้า                                                                   | n                     |                                 |                        |
| CODE       Image: Code         GBFS027DU4XC1X       Image: Code         Lisensensifienciuvünurunivolistens surunsensullueeineisirfiseriniteriniterine vieweloluusinsevenien       Image: Code         Lisensensifienciutuduri art s.e. 2566 trindu       Image: Code         Vietarut in Sullueeinei inducti art s.e. 2566 trindu       Image: Code         Image: Code       Image: Code         Image: Code       Image                                  |                       |         |                                        | โปรดแสดงโค้ด                                                                                |                       |                                 |                        |
| CODE       GBFS027DU4XC1X         โปรดแสดงได้ดกับพบักงานเพื่อใช้สิกธิ์ ธนาคารหวังเป็นอย่างยิ่งที่จะทำให้ท่าน พึงพอใจในบริการของเรา         โปยังหน้าเว็บไซด์พับธมิด       Intres://www.beaverman.com/         โปยังหน้าเว็บไซด์พับธมิด       Intres://www.beaverman.com/         โชสิกธิ์ได้กายในอันที่ 31 ธ.ค. 2566 เท่านั้น       กด link เพื่อเข้าใปยังหน้า<br>Website ของ พันธมิตร<br>กางการค้า                                                                                                    |                       |         |                                        | Hot Deal                                                                                    |                       |                                 |                        |
| GBFS027DU4XC1X         Idisemanoi Anoi New Jiva Nava Nava Nava Nava Nava Nava Nava N                                                                                                    |                       | CODE    |                                        |                                                                                             |                       |                                 |                        |
| ไปยังหบ้าเว็บไซต์พันธมิต <u>https://www.beaverman.com/</u> กิด link เพื่อเข้าไปยังหน้า<br>ใช้สิกธ์ได้กายในวันที่ 31 ธ.ค. 2566 เท่านั้น<br>เล้ม เสริงสัม                                                                                                    |                       | โปรค    | GI<br>แสดงไค้ดกับพนักงานเพื่อใช้สิทธิ์ | BFS027DU4XC1X<br>ธนาคารหวังเป็นอย่างยิ่งที่จะทำให้ท่าเ                                      | น พึงพอใจในบริการงองเ | 81                              |                        |
| กลับ แล้งสับ                                                                                                    |                       |         | ไปยังหน้าเว็บไซต์<br>ใช้สิทธิ์ไเ       | พันธมิต <mark>ะ <u>https://www.beaverman</u><br/>ดัภายในอันที่ 31 ธ.ค. 2566 เท่านั้น</mark> | .com/                 | าด link เพื่อเข้<br>Website ของ | าไปยังหน้า<br>พันธมิตร |
|                                                                                                    |                       |         |                                        | lat                                                                                         | ริงสั้น               | ทางการ                          | รค้า                   |

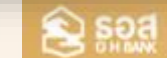

ุ ธนาคารที่ดีที่สุดสำหรับการมี "บ้าน"

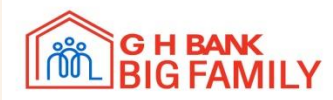

#### การ Link เข้าไปยังหน้า Website ของพันธมิตรทางการค้า

| คราม ดูโฮมช้อปออนไลน์                                                                         | ค้นหาสินค้าทั้งหมดที่นี่                                                                                                    |
|-----------------------------------------------------------------------------------------------|----------------------------------------------------------------------------------------------------|
| หมวดหมู่สินค้าทั้งหมด 🛛 🗮                                                                     | ซื้อสินค้าตามแบรนด์ 🗸 เหล็ก - วัสดุก่อสร้าง 🗸 โปรโมชื่นสาขา 🥆 โปรโมชื่นออนไลน์ 🗸 ไลฟ์สไตล์ 🗸 ดูโฮมไกด์ ดูโฮมการ์ด บริการติดตั้ง 🗸  |
| <mark>เครื่องทำ</mark><br>อาบอุ่นสา                                                           | $\frac{1}{20\%}$ = $\frac{1}{20\%}$ = $\frac{1}{20\%}$ = $\frac{1}{20\%}$ = $\frac{1}{20\%}$ = $\frac{1}{20\%}$ = $\frac{1}{20\%}$ |
| ลดเพิ่ม<br>3000.<br><sup>เมือชื่อครบ 9,000 บาท / เฉพาะธนาคารที่ร่วมราย<br/>วันที่ 1 - 8</sup> | <ul> <li>ผ่านรนาคารที่ร่วมรายการ</li> <li>พัฒ พิ พิ พิ พิ พิ พิ พิ พิ พิ พิ พิ พิ พิ</li></ul>                                     |
|                                                                                               |                                                                                                    |

Sent Sent

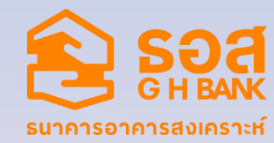

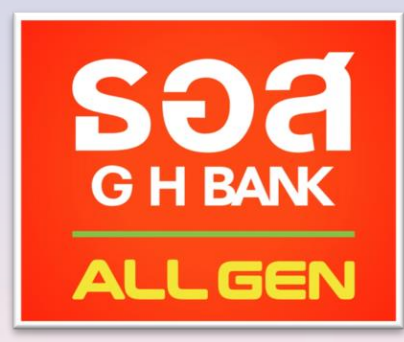

## สินเชื่อพร้อมใช้ On Mobile GHB ALL GEN

การชำระค่าซื้อสินค้าจากบัญชีสินเชื่อพร้อมใช้โดยการสแกน QR Code ผ่าน GHB ALL GEN Application

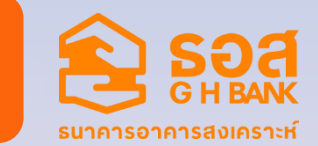

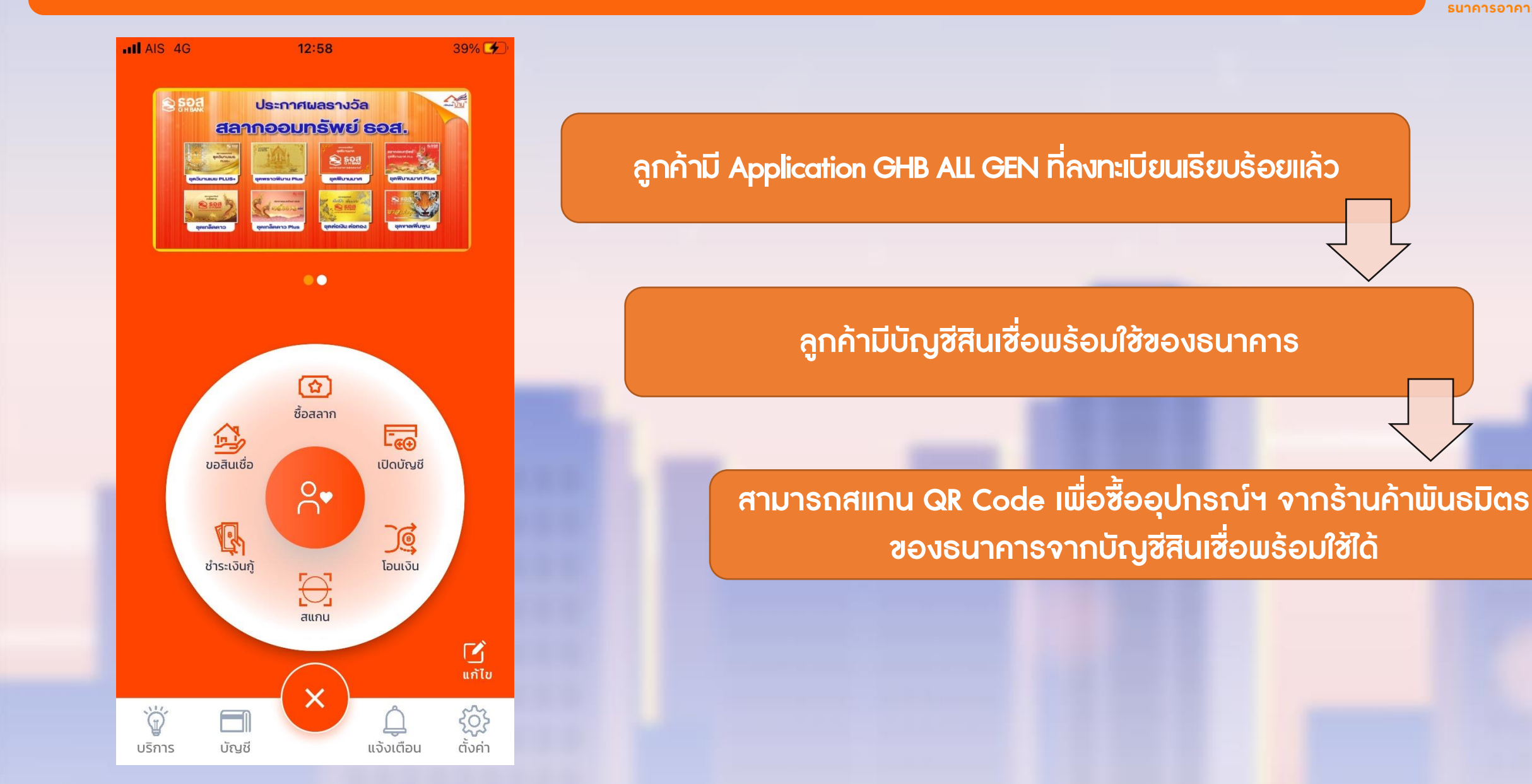

### ้ขั้นตอนการสแกนซำระค่าซื้อสินค้าด้วย QR Code

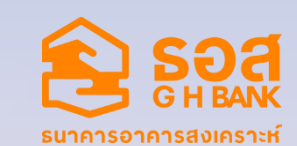

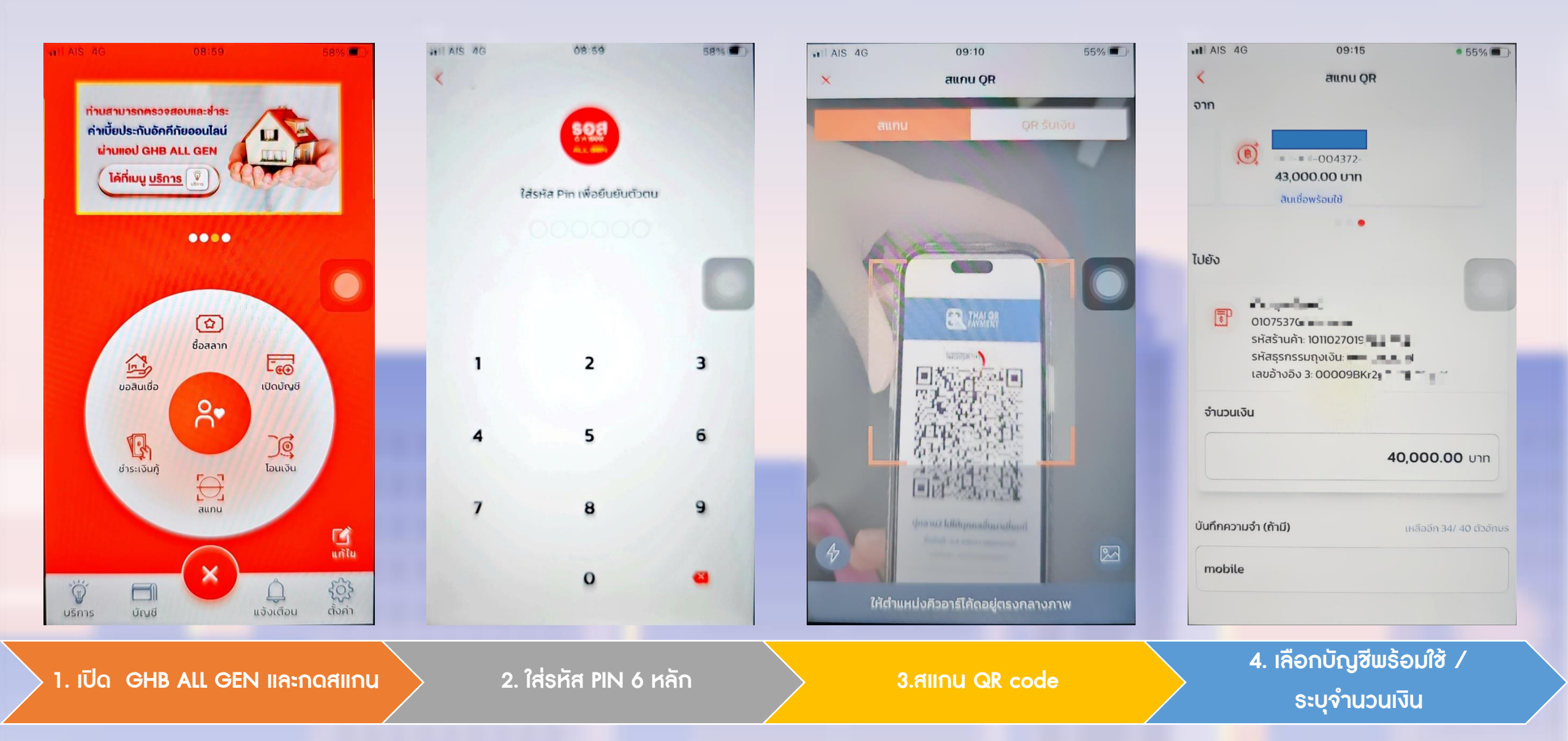

### ขั้นตอนการสแกนซำระค่าซื้อสินค้าด้วย QR Code (Cont.)

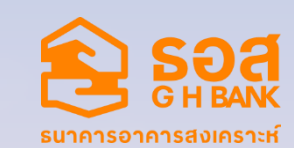

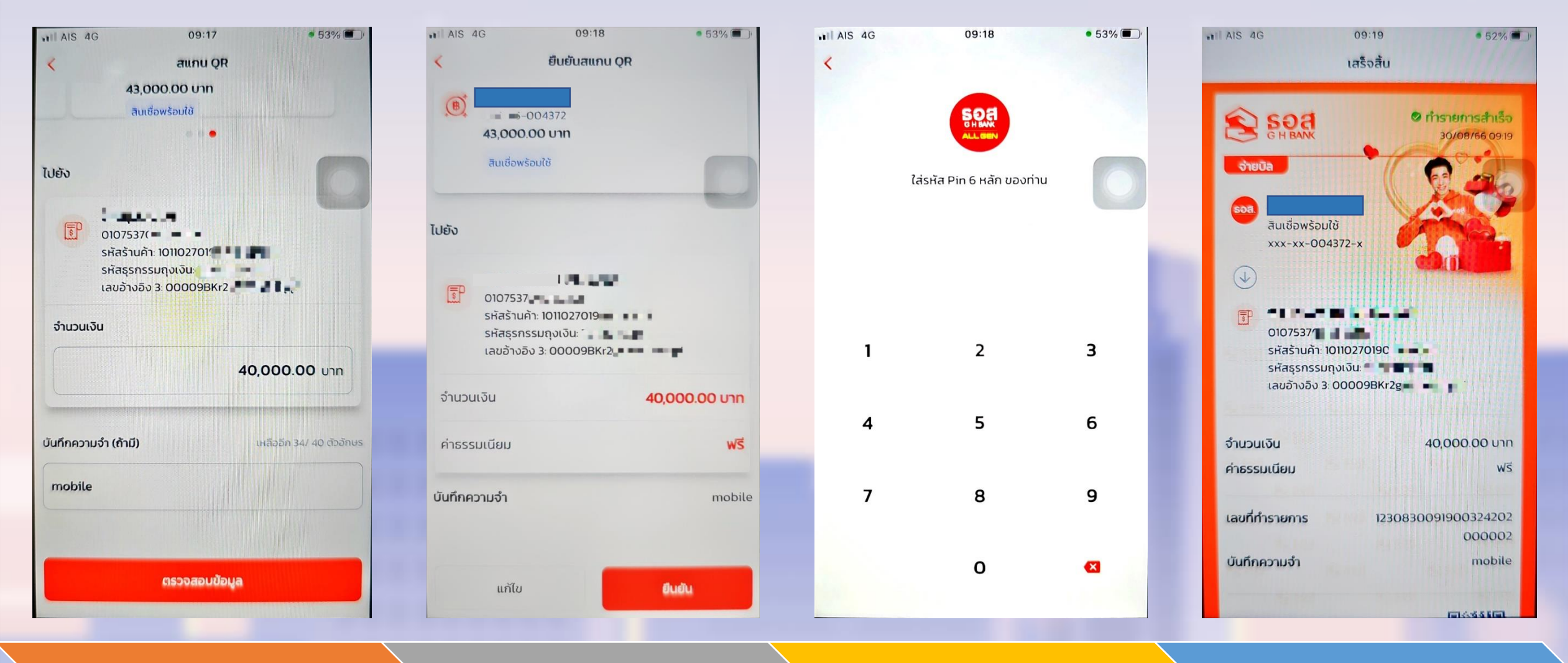

5. กดตรวจสอบข้อมูล

6. กดยืนยันการชำระค่าสินค้า

7.ใส่รหัส PIN 6 หลัก

8.ทำธายการสำเร็จ

### กรณีที่ไม่สามารถสแกนชำระค่าสินค้าได้

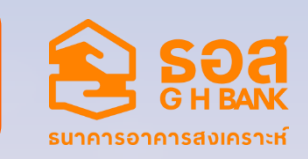

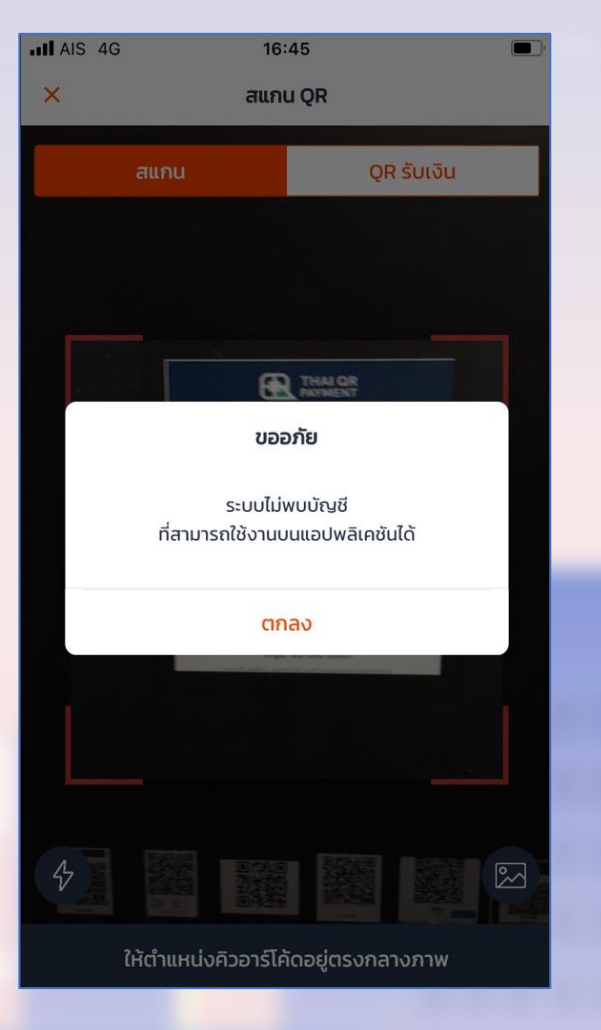

กรณีที่ไม่สามารถสแกนซำระค่าสินค้าได้ อาจเกิดได้จากกรณีดังต่อไปนี้

- 1. ลูกค้าไปสแกนซำระสินค้ากับร้านค้าที่ไม่ได้ร่วมโครงการกับธนาคาร
- 2. จำนวนเงินคงเหลือในบัญชีไม่เพียงพอต่อการชำระค่าสินค้า
- 3. รูปแบบ QR หรือ Barcode ไม่ถูกต้อง
- เกิดปัญหาทางด้าน Network หรือเครือข่ายต่างๆ ขณะใช้งาน Application

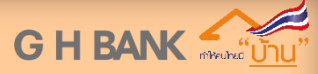

ฝ่ายพัฒนาธุรกิจสินเชื่อ ธนาคารอาคารสงเคราะห์

# THANK Y©U

**GOVERNMENT HOUSING BANK & BUSINESS PARTNER** 

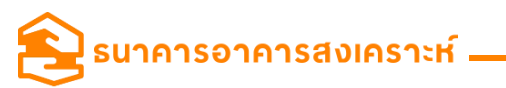